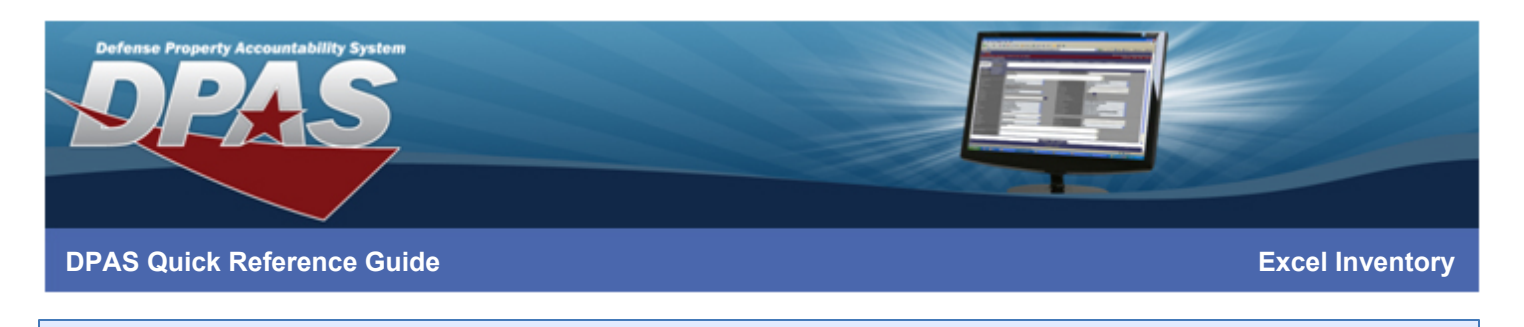

### **Export Inventory**

- 1. Login to DPAS Property Accountability module
- 2. Navigate to Inventory > Manage Inventories
- 3. Search for your inventory using the search criteria

| Search Criteria |                  |  |  |  |
|-----------------|------------------|--|--|--|
| Іпv Туре        | All              |  |  |  |
| Inv Process     | Open Initialized |  |  |  |

4. Select your inventory in *OIN – Open Initialized* status

5. Select Export Inventory

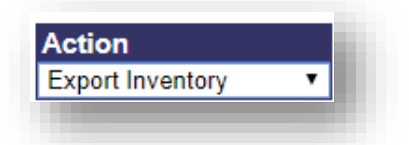

6. Save Inventory to your PC

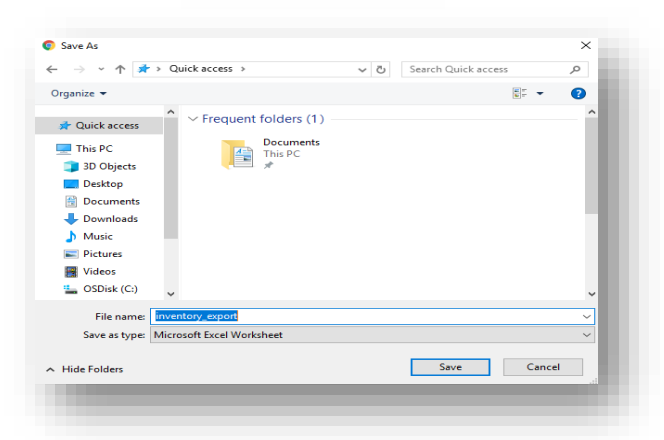

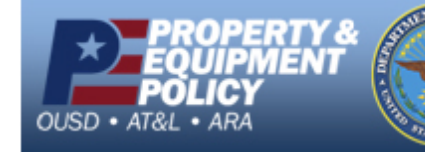

- UNCLASSIFIED | FOR OFFICIAL USE ONLY -

DPAS Call Center 1-866-498-8687

r- DPAS Website http://dpassupport.golearnportal.org

Page 1 of 7

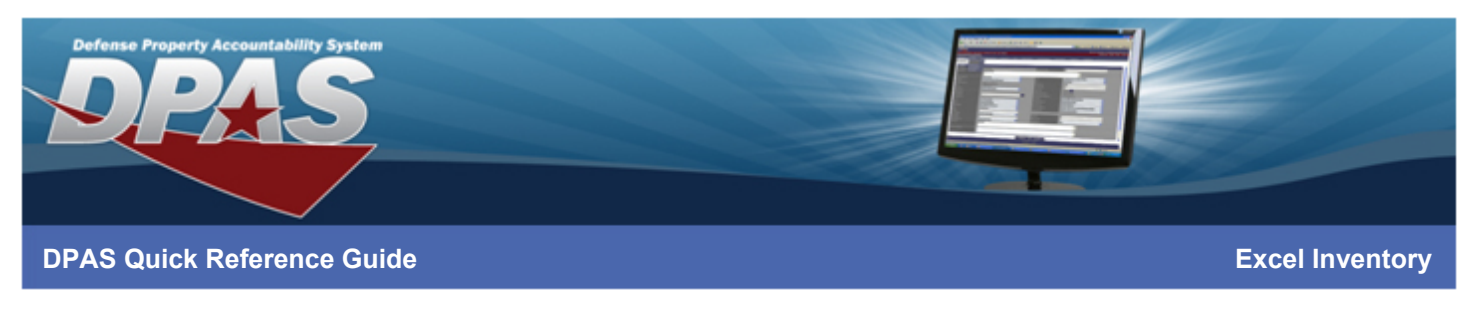

# Manual Update Excel File

- 1. **Open** the File
- 2. **Update** the *Counted Quantity* for each asset to the amount inventoried
  - a Leave *Counted Quantity* = 0 for assets not found
- 3. **Modify** *Location* and/or *Sub Location* as assets are inventoried

| A                           |             |              |           |           |                   | G                |       |     |               |                     |              | м             |          |
|-----------------------------|-------------|--------------|-----------|-----------|-------------------|------------------|-------|-----|---------------|---------------------|--------------|---------------|----------|
| 1 Physical Inventory Number | Location    | Sub Location | Ownership | Custodian | Expected Quantity | Counted Quantity | Notes | GPS | Stock Number  | Item Description    | Asset Id     | Serial Number | RFID     |
| 2 21028BROOKS0001           | AREA7       |              | BROOKS    | RFID      | 1                 | 1                |       |     | 1234567890    | BROOKS SUPER ASSETS | LOANED000200 | 999994544     | 2F248513 |
| 3 21028BROOKS0001           | BUILDING 11 |              | BROOKS    | RFID      | 1                 | 1                |       |     | 1234567890    | BROOKS SUPER ASSETS | BROOKS000028 | 888877777     | 2F248513 |
| 4 21028BROOKS0001           | AREA7       |              | BROOKS    | RFID      | 1                 | 1                |       |     | 1234567890    | BROOKS SUPER ASSETS | LOANED000300 | 1111          | 2F248513 |
| 5 21028BROOKS0001           | AREA7       |              | BROOKS    | RFID      | 1                 | 1                |       |     | 1234567890    | BROOKS SUPER ASSETS | BROOKS000056 | 777555        | 2F248513 |
| 6 21028BROOKS0001           | TIMS ROOM   |              | BROOKS    | RFID      | 5                 | 0                |       |     | 123456789     | A THING             | BULK00000408 |               | 2F248513 |
| 7 21028BROOKS0001           | XEIFNOC     |              | BROOKS    | RFID      | 1                 | 0                |       |     | 7021010077229 | GLOCK 9MM           | CONFIDEX0079 | 0011          | 2F248513 |
| 8 21028BROOKS0001           | XEIFNOC     |              | BROOKS    | RFID      | 1                 | 0                |       |     | 7021010077229 | GLOCK 9MM           | CONFIDEX0080 | 0012          | 2F248513 |
| 9 21028BROOKS0001           | XEIFNOC     |              | BROOKS    | RFID      | 1                 | 0                |       |     | 7021010077229 | GLOCK 9MM           | CONFIDEX0081 | 0013          | 2F248513 |
| 10 21028BROOKS0001          | XEIFNOC     |              | BROOKS    | RFID      | 1                 | 0                |       |     | 7021010077229 | GLOCK 9MM           | CONFIDEX0082 | 0014          | 2F248513 |
| 11 21028BROOKS0001          | AREA7       |              | BROOKS    | RFID      | 1                 | 0                |       |     | 7021010077229 | GLOCK 9MM           | CONFIDEX0083 | 0015          | 2F248513 |
| 12                          |             |              |           |           |                   |                  |       |     |               |                     |              |               |          |
| 13                          |             |              |           |           |                   |                  |       |     |               |                     |              |               |          |
| 14                          |             |              |           |           |                   |                  |       |     |               |                     |              |               |          |
| 15                          |             |              |           |           |                   |                  |       |     |               |                     |              |               |          |
|                             |             |              |           |           |                   |                  |       |     |               |                     |              |               |          |

4. **Save** the file when finished

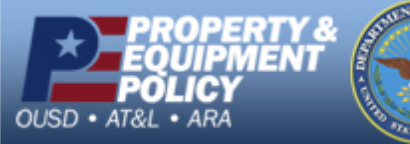

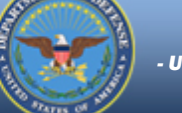

- UNCLASSIFIED | FOR OFFICIAL USE ONLY -

DPAS Call Center 1-866-498-8687

Page 2 of 7

r- DPAS Website http://dpassupport.golearnportal.org

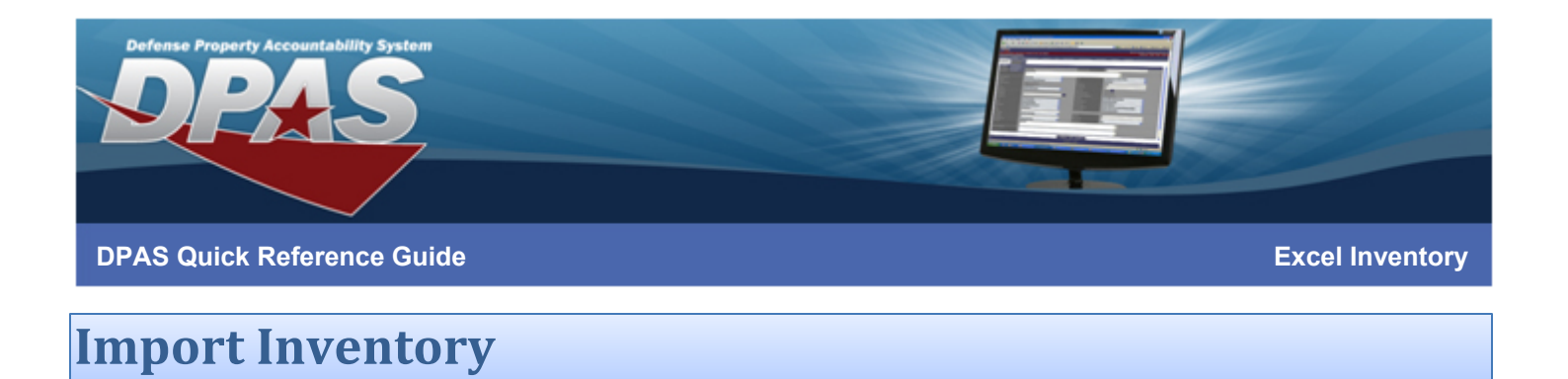

- 5. Login to **DPAS Property Accountability**
- 6. Navigate to **AIT > Physical Inventory Resolution**

#### **Property Accountability**

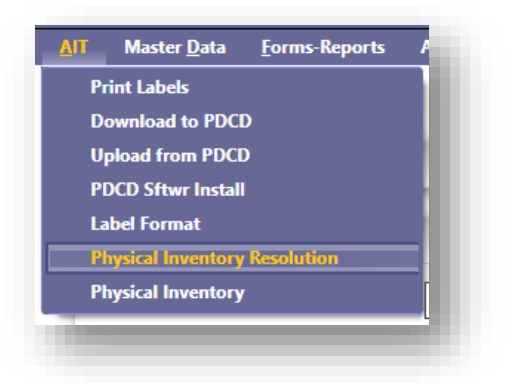

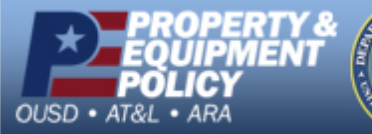

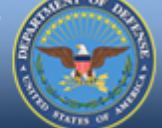

- UNCLASSIFIED | FOR OFFICIAL USE ONLY -

DPAS Call Center 1-866-498-8687

Page 3 of 7

r- DPAS Website http://dpassupport.golearnportal.org

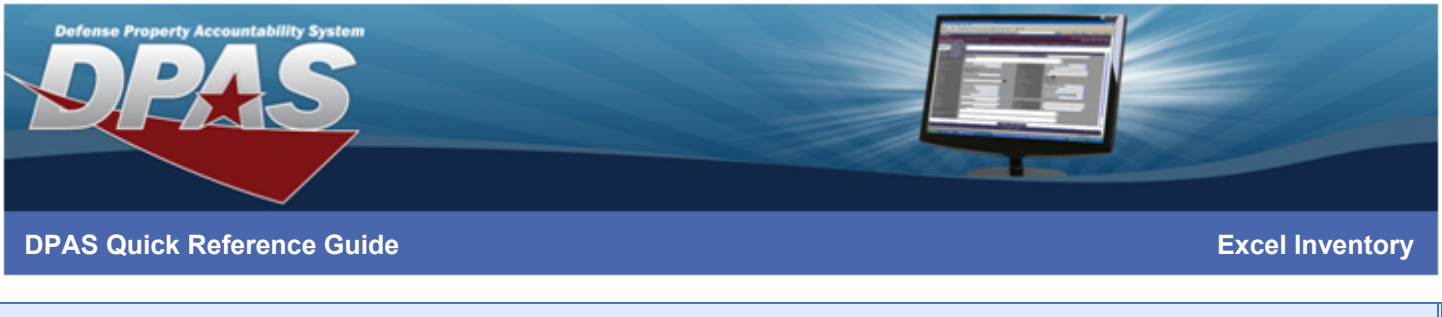

### Import Inventory cont.

1. From the work queue, select **Import** – the import window will display

| Tysical inver    | itory itos   |                          |                    |
|------------------|--------------|--------------------------|--------------------|
| earch Criteria   |              |                          | ~                  |
| Nork Queue       |              |                          | ^                  |
| Srid Options     | x Import     |                          |                    |
| Physical Inv Nbr | T Inv Type T | Expected Completion Dt † | Uploaded Dt T Disc |

- 2. Select files to import File explorer will open
- 3. Choose the file and **Open**
- 4. Select Upload files
- 5. Cancel at any time

| mport Inv    | rentory            | ×            |
|--------------|--------------------|--------------|
| Select Files |                    | ^            |
| Upload       | Select files       |              |
|              |                    |              |
|              | Deverland Templete | United Films |

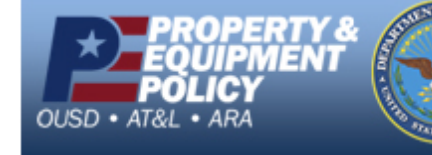

- UNCLASSIFIED | FOR OFFICIAL USE ONLY -Page 4 of 7 ht DPAS Call Center 1-866-498-8687

DPAS Website http://dpassupport.golearnportal.org

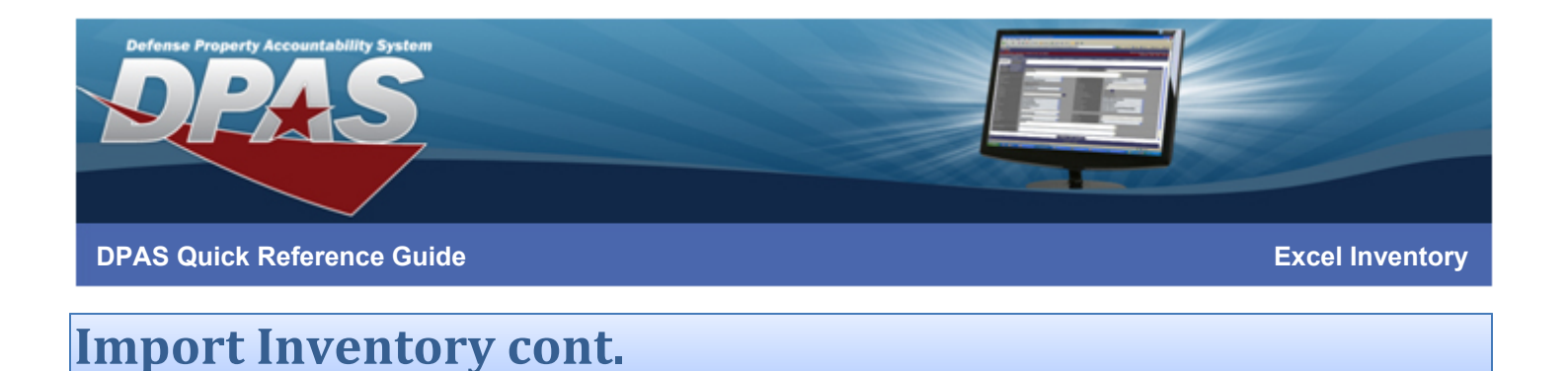

#### 6. On successful import, select **Finished** to close the window

7. Or select **Upload files** to import another file

| Import I | mport Inventory ×                                       |                     |          |  |  |  |  |  |
|----------|---------------------------------------------------------|---------------------|----------|--|--|--|--|--|
| inventor | y_export.xlsx imported successfully.                    |                     |          |  |  |  |  |  |
| Select F | iles                                                    |                     | ^        |  |  |  |  |  |
| * Upload | Select files V Done<br>inventory_export.xlsx<br>5.18 KB |                     |          |  |  |  |  |  |
| Cancel   | Download Ter                                            | nplate Upload Files | Finished |  |  |  |  |  |
|          | Download fer                                            |                     | rimsned  |  |  |  |  |  |

8. If *errors* are received, no information has been imported. Please **Download Template** when necessary to ensure all required fields are present & formatted properly, then try again.

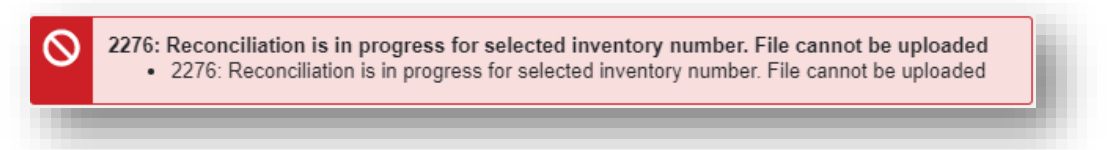

9. If warnings are identified, inventory information will need resolution before processing.

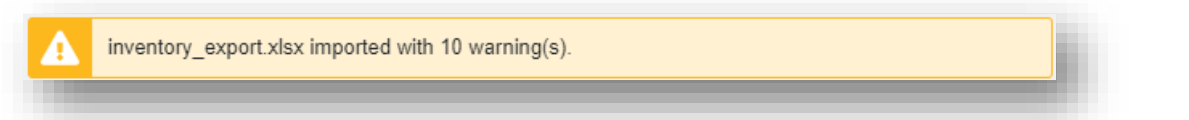

10.To resolve errors, select **Finished** – the page will refresh and record(s) will be added to the **Work Queue** 

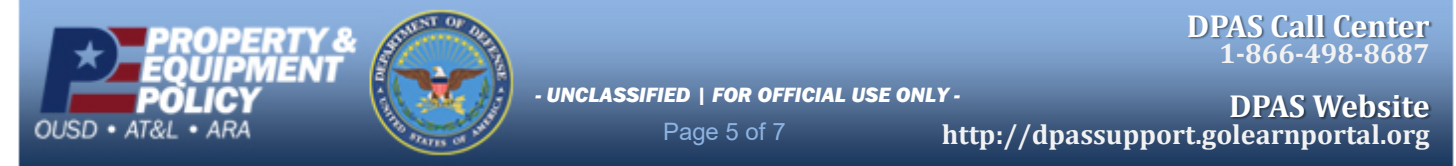

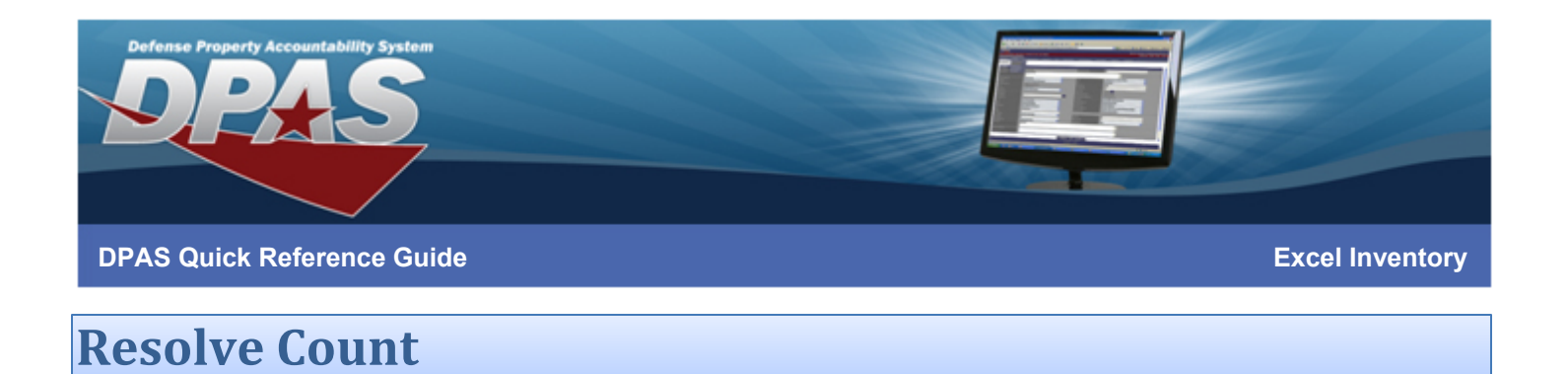

- 1. Locate and select the record within the Work Queue
- 2. Select Edit
- 3. Item details will be displayed

| Asset Id                                                                                          | tem: AT11M900006<br>Items Remaining                                                                                       | Custodian    | N00                                                       | Observe the information uploaded<br>4. Use the <b>Q</b> browse to identify<br>the asset intended to be captured |  |  |  |  |
|---------------------------------------------------------------------------------------------------|----------------------------------------------------------------------------------------------------|--------------|-----------------------------------------------------------|----------------------------------------------------------------------------------------------------|--|--|--|--|
| Stock Nbr                                                                                         | Stock Nbr     Status       Item Desc     Notes       Location     BUILDING 11     User       Sub Location     Counted On  |              | MI - Missing Asset Info                                   | <b>Save and Continue</b> – once updates have been made, this will save the changes and                          |  |  |  |  |
| Location<br>Sub Location                                                                          |                                                                                                    |              | Peterson, Kristina<br>08/29/2019                          | <b>Delete</b> – will remove the record entirely<br>from the inventory import                                    |  |  |  |  |
| Quantity<br>Item Deta<br>Multiple                                                                 | 56<br>ailS<br>attribute values found. This bulk item has                                                                  | Counted By   | Barcode<br>ments.                                         | items, identify additional key values for the<br>record to process successfully                                 |  |  |  |  |
| 5. Once al<br>resolved,<br>inventory<br>reconcilia<br><b>Inventory</b><br>ensure the<br>complete. | I assets have bee<br>the imported<br>data will process<br>tion. Navigate to<br><b>Reconciliation</b> to<br>e inventory is | n<br>to<br>D | ROOKSOOO142 Ass<br>This is a sec<br>Quantity 11<br>Delete | et Segment 1 × ment of . 11 of 11 have been accounted for.  of 11 Cond Cd Lot Nbr  + Split Save                 |  |  |  |  |

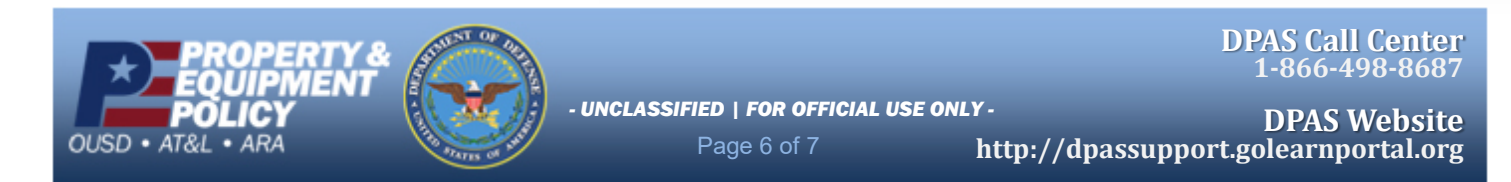

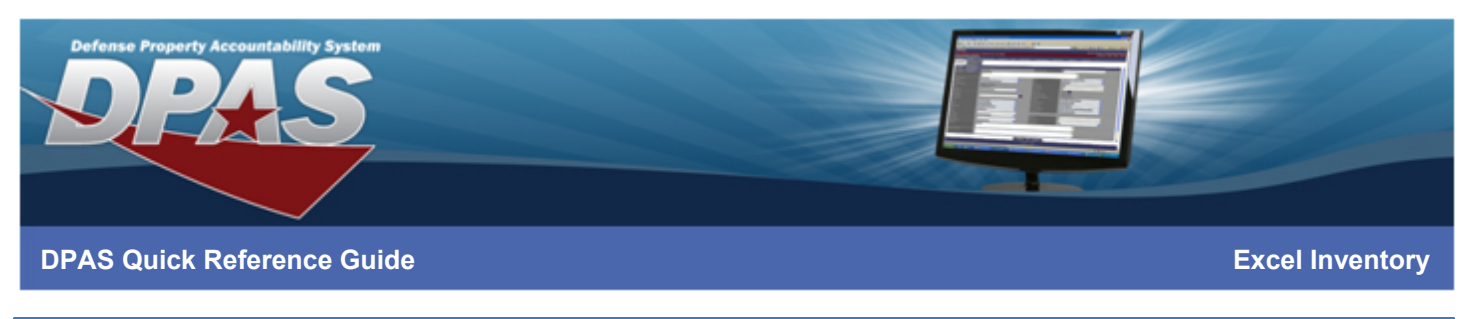

## Post Import

- 1. Navigate to Inventory > Manage Inventories and search for your inventory On successful import, the inventory will be set to one of the following statuses:
  - OPR Open Process Reconciliation
    - This means the reconciliation process is still running to determine discrepancies
  - OUA Open Unreconciled Automated
    - This means the reconciliation process found discrepancies that need to be addressed
  - CSC Closed Scanner Complete
    - This means the reconciliation process found no discrepancies that need to be addressed
- 2. If the inventory is in OPR or OUA, inventory results can be viewed from the following inquiries.

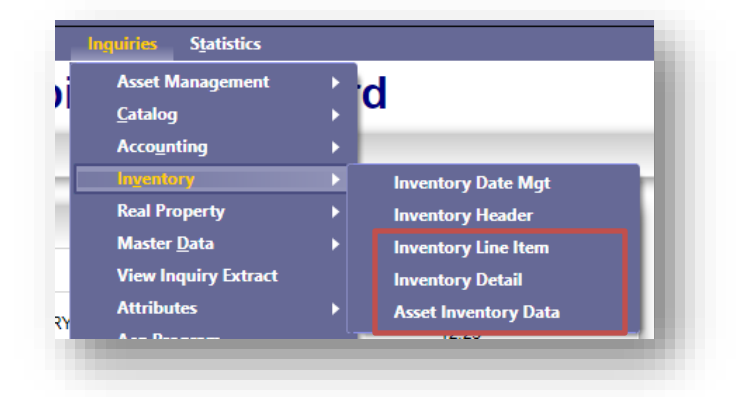

3. If the inventory is in CSC, or has been reconciled and is now CRC, inventory results and updates should be observed by generating a Reconciliation Report or using alternate inquiries which display asset inventory data post reconciliation.

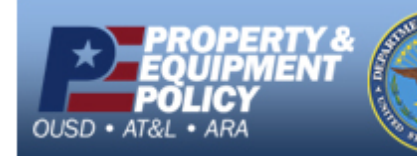

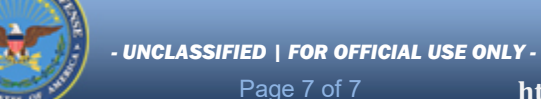

DPAS Call Center 1-866-498-8687

r- DPAS Website http://dpassupport.golearnportal.org